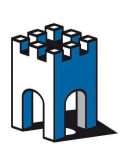

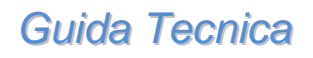

Rev. 1.0

### Come collegarsi ad un HMI Omron da remoto

#### Indice

| Prerequisiti per questa guida                         | 2                                                                                                    |
|-------------------------------------------------------|----------------------------------------------------------------------------------------------------|
| Configurazione Omron HMI                              | 3                                                                                                    |
| Configurazione Omron HMI tramite interfaccia Web      | 5                                                                                                    |
| Accesso a LinkManager                                 | 10                                                                                                    |
| Scegliere un dispositivo nel LinkManager              | 11                                                                                                    |
| Andare online con Omron HMI e il software CX-Designer | 12                                                                                                    |
|                                                       | Prerequisiti per questa guida<br>Configurazione Omron HMI<br>Configurazione Omron HMI tramite interfaccia Web<br>Accesso a LinkManager<br>Scegliere un dispositivo nel LinkManager<br>Andare online con Omron HMI e il software CX-Designer |

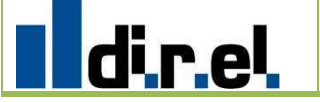

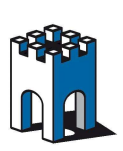

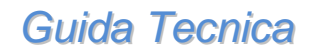

Rev. 1.0

#### 1. Prerequisiti per questa guida

La presente guida vi aiuterà ad impostare una connessione remota con l'automazione installata presso il vostro cliente (HMI Omron) utilizzando il software di programmazione installato sul vostro PC. I requisiti per questa guida sono:

- Avere installato e configurato il software LinkManager sul vostro PC
- Avere installato e collegato ad Internet il SiteManager (Led Error spento)
- Avere installato il software di programmazione Omron *CX-Designer* sul vostro PC
- Una volta entrati nel software LinkManager poter vedere HMI Omron collegato al SiteManager

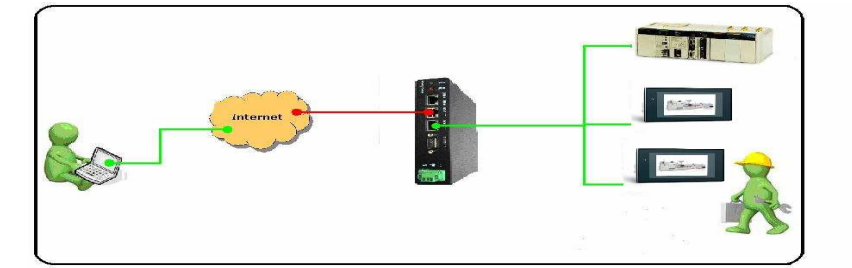

Figura 1 – Panoramica di impianto

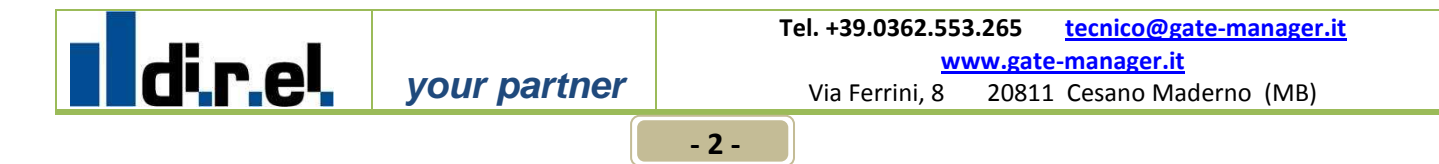

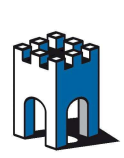

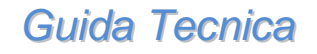

Rev. 1.0

#### 2. Configurazione Omron HMI

Per potersi collegare ad un HMI Via Ethernet è necessario soddisfare gli indirizzi IP dei dispositivi che sono autorizzati a collegharsi

Esistono due modi differenti per configurare Omron HMI. Una possibilità è quella tramite interfaccia Web (vedere Capitolo 3), l'altra quella in locale tramite digitazione diretta sul pannello

Vi suggeriamo per comodità di utilizzare la seconda ipotesi che qui di seguito vi elenchiamo:

- Entrare in configurazione Pannello
- Entrare in *System menu*
- Selezionare l'etichetta "Comm" dove trovate l'indirizzo IP assegnato al HMI

| BNS Web Interface Version 1.3 - Wind  | ows Internet Explorer          |                     |                   |                          | _ 🗆 🖂     |
|---------------------------------------|--------------------------------|---------------------|-------------------|--------------------------|-----------|
| G v http://10.127.128.129:59002       | 2/operation.htm                | 💌 🗟 🍫               | 🗙 🔄 Live Se       | arch                     |           |
| Eile Edit View Favorites Iools Help   |                                |                     |                   |                          |           |
| 🙀 Favorites 🛛 🝰 🍘 Suggested Sites 👻 🔊 | BMX P34 CPU B 🥑 Free Hotmail 🧧 | Web Slice Gallery - |                   |                          |           |
| E V LinkManager 6041 Console 🔥 🕅      | NS Web Interface Versio 🗙      |                     |                   | 🖶 👻 Page 🕶 Safety 🕶 Tool | s • 🔞 • " |
| System Menu                           |                                | Exit                |                   | 12                       | ^         |
| Initialize PT Se                      | ettings Project                | P:                  | assword           |                          |           |
| Comm.                                 | ata V Special<br>neck V Screen | ۲ V                 | landware<br>Check |                          |           |
| Comm.<br>Auto-return ON O             | FFEthernet Set                 | ting                |                   |                          |           |
| Time-out 3                            | △ □ ▽ IP Address               | 1 Node              | Add. 2            | -                        |           |
| Retry Counts 5                        | △Sub-net Mask                  | 255 255             | 255 Ø             |                          |           |
| Serial Port A                         | Default GW                     | 0 0                 | 0 0               | 1                        |           |
| NT Link 1:N $\Delta$                  | Z Detail LAN SPEED             | AUTO                | 1ØBASE-T          |                          | 10        |
| Serial Port B                         | FTP/Web                        | Enable              | Disable           |                          |           |
|                                       | MAC Address                    | 000000376548        | 3                 |                          |           |
| EthernetDisable                       | Enable IP Address              | ,<br>Show Ta        | able 📔            |                          |           |
| Controller Disable                    | Enable                         |                     |                   |                          |           |
|                                       |                                | Wr                  | i te              |                          |           |
|                                       |                                |                     |                   |                          |           |
| system menu                           |                                |                     |                   |                          |           |
|                                       | ©Copyright OMRON Corporation 2 | 008, 2009. All Righ | its Reserved.     |                          |           |
|                                       |                                |                     |                   |                          |           |

Figura 2 – Schermata si System menu di HMI

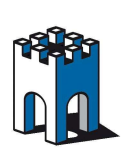

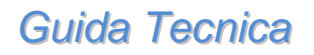

Rev. 1.0

- Selezionare "Show Table"
- Nella tabella che appare trovate gli indirizzi IP dei vari dispositivi che potranno collegarsi ( p.e. il PC , il SiteManger) l' HMI ha bisogno di sapere quali sono i dispositivi autorizzati a collegarsi a lui
- Selezionare "Back"
- Selezionare "Write" per salvare i cambiamenti effettuati

| 🥭 NS Web Interface Ve                            | rsion 1.3        | - Window            | s Internet E    | xplorer    |                 |                             | _ 🗆 🖂 |
|--------------------------------------------------|------------------|---------------------|-----------------|------------|-----------------|-----------------------------|-------|
| 🕝 🕞 🗢 👌 http://10                                | ).127.128.1      | <b>29</b> :59002/op | eration.htm     |            |                 | 🖌 🗟 😽 🗙 🔯 Live Search       | P -   |
| <u>File E</u> dit <u>V</u> iew F <u>a</u> vorite | es <u>T</u> ools | <u>H</u> elp        |                 |            |                 |                             |       |
| 🙀 Favorites 🛛 🙀 🏉 Sug                            | ggested Site     | s 🔸 🙋 BM            | X P34 CPU B     | 🦲 Free Hot | mail 🙋 Web S    | lice Gallery •              | - »   |
| E VinkManager 604                                | 1 Console -      | 🕐 NS V              | Veb Interface ' | Versio 🗙   |                 | 👔 • 🛐 - 🖃 🦏 • Page • Safety |       |
| System Menu                                      |                  |                     |                 |            |                 | Exit                        |       |
| Initializa                                       | IP Addr          | ess Tabi            | le              |            |                 | Password                    |       |
| Comm.                                            | Node             | P Addre             | :55             |            | 1 /4            | Handware<br>Check           |       |
| Comm.                                            | 101              | 192                 | 168             | 1          | 101             |                             |       |
| Time-out                                         | 1                | 192                 | 168             | 1          | 1               | e Add. 2                    |       |
| Interval                                         | 2                | 192                 | 168             | 1          | 2               | 1 2                         |       |
| Retry Counts                                     | 3                | 192                 | 168             | 1          | 3               | 255 0                       |       |
| Serial Port f                                    | 5                | 192                 | 168             | 1          | 5               | 0 0                         |       |
| NT Link 1:N                                      | Ø                | 0                   | 0               | Ø          | Ø               | 10BASE-T                    | 15    |
| Serial Port E                                    | Ø                | 0                   | 0               | Ø          | 0               | Disable                     |       |
| None                                             | 0                | 0                   | 0               | Ø          | 0               | ▼ B                         |       |
| Ethernet                                         |                  | r=                  |                 | -          |                 | able                        |       |
| Controller                                       |                  |                     | Back            |            |                 |                             |       |
|                                                  |                  |                     |                 |            |                 | write                       |       |
|                                                  |                  |                     |                 |            |                 |                             |       |
| system menu                                      |                  |                     |                 |            |                 |                             |       |
|                                                  |                  |                     |                 |            |                 |                             |       |
|                                                  |                  | ¢C                  | opyright OM     | RON Corpo  | ration 2008, 20 | 09. All Rights Reserved.    | ~     |

Figura 3 – Schermata di System Menu di HMI

NOTA: Se HMI fosse in campo è possibile effettuare questa operazione da remoto entrando nel software LinkManager, fare clic sul mappamondo per aprire la pagina Web, poi seguire le istruzioni

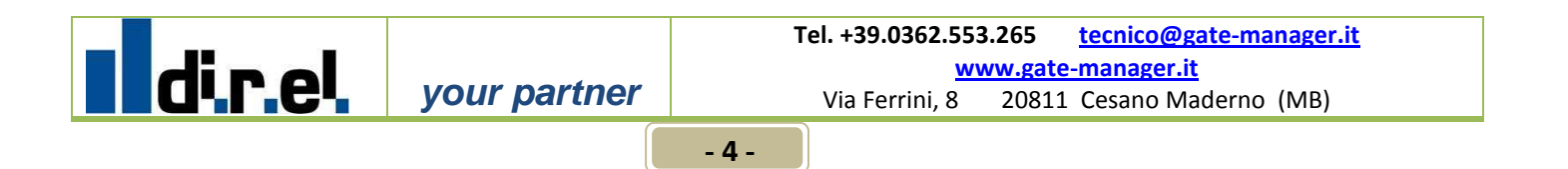

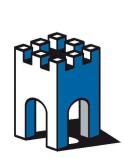

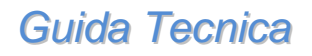

Rev. 1.0

#### 3. Configurazione Omron HMI tramite interfaccia Web

Qui descriviamo come configurare Omron HMI attraverso l'interfaccia Web, nel caso in cui questo non sia già stato fatto.

Configurazione Omron HMI attraverso interfaccia Web

Selezionare il dispositivo Omron HMI

| LinkManager 6041 Console - HKK_Homer - Windows Internet Explorer                     |                                                               |
|--------------------------------------------------------------------------------------|---------------------------------------------------------------|
| () v thtp://10.127.128.129:3/console/                                                | 👻 😽 🗶 🚼 Google 🖉 🗸                                            |
| 🙀 Favorites 🔥 LinkManager 6041 Console - HKK_Homer                                   | 🟠 🕶 🖾 👻 🖃 👼 🕶 Bage 🕶 Safety 🕶 Tools 🕶 🕢 🖛                     |
| LinkManager<br>secômea                                                               | ch                                                            |
| Logout (<br>ROOT.dem                                                                 | Services Sniffer Refresh<br>o.Toplevel.EMEA.Denmark.CustomerD |
| Customer<br>Customer<br>Customer<br>CustomerA<br>CustomerA<br>CustomerA<br>CustomerF | Comron HMI (SiteManager < Connect all>                        |
|                                                                                      | 😜 Internet   Protected Mode: Off 🦓 👻 🍕 100% 👻                 |

Figura 4 – Schermata del LinkManager per scegliere il dispositivo

 Fare clic sull'ingranaggio mostrato in Figura 4 per accedere all'interfaccia HMI

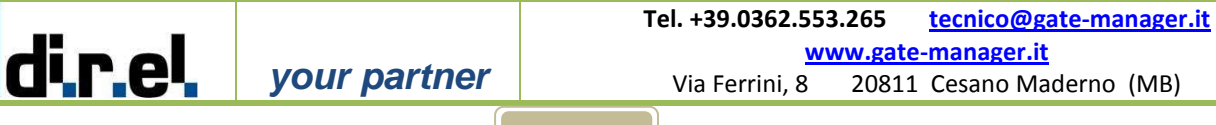

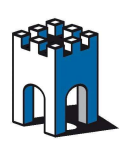

Guida Tecnica

Rev. 1.0

| C LinkManag | er 6041 Console - HKK_Hor | ner - Windows Internet I                                       | Explorer                           |                              |                                    |                     |                      |                           |                      |                             | x   |
|-------------|---------------------------|----------------------------------------------------------------|------------------------------------|------------------------------|------------------------------------|---------------------|----------------------|---------------------------|----------------------|-----------------------------|-----|
| <b>O</b> -  | bttp://10.127.128.129:3   | /console/                                                      | •                                  | 1                            | ×                                  | 🖣 Googl             | e                    |                           |                      |                             | • ۹ |
| 🙀 Favorites | LinkManager 6041 C        | Console - HKK_Homer                                            |                                    | 1                            | • • 5                              | * 🖂                 | -                    | <u>P</u> age <del>▼</del> | <u>S</u> afety ▼     | T <u>o</u> ols <del>▼</del> | 0-  |
| Linkl       | Manager<br>•              | Disconnect (<br>ROOT.demo.Toplev                               | Logout<br>el.EMEA.I                | <br>Denmar                   | Sniffer<br>k.Custon                | nerD                |                      |                           | 1                    | <u> </u> }                  |     |
|             |                           |                                                                |                                    |                              |                                    |                     |                      |                           |                      |                             |     |
|             |                           | Omron HMI (Si                                                  | teManage                           | er) - 192                    | .168.1.2                           |                     |                      |                           |                      |                             |     |
|             | Anont                     | Omron HMI (Si                                                  | teManage<br>Status                 | er) - 192<br>Conn            | .168.1.2<br>ects                   | Pac                 | kets                 | Ву                        | rtes                 |                             |     |
|             | Agent                     | Omron HMI (Si<br>Address                                       | teManage<br>Status                 | er) - 192<br>Conn<br>ok      | .168.1.2<br>ects<br>fail           | Pac<br>tx           | kets<br>rx           | By<br>tx                  | rtes<br>rx           |                             |     |
|             | Agent                     | Omron HMI (Si<br>Address<br>192.168.1.2:80,9600                | teManage<br>Status<br>IDLE         | er) - 192<br>Conn<br>ok<br>0 | .168.1.2<br>ects<br>fail<br>0      | Pac<br>bx<br>0      | kets<br>rx<br>0      | By<br>tx<br>0             | rtes<br>rx<br>0      |                             |     |
|             | Agent                     | Omron HMI (Si<br>Address<br>192.168.1.2:80,9600<br>:9600 (udp) | teManage<br>Status<br>IDLE<br>IDLE | er) - 192<br>Conn<br>ok<br>0 | .168.1.2<br>ects<br>fail<br>0<br>0 | Pac<br>bx<br>0<br>0 | kets<br>rx<br>0<br>0 | By<br>tx<br>0<br>0        | rtes<br>rx<br>0<br>0 |                             |     |

Figura 5 – Schermata del LinkManager

 Selezionare mappamondo oppure aprire un Browser e digitare l'indirizzo http://192.168.1.2

| ØNS Web Interface Version 1.3 - Windows Internet Explorer       |                                           | X |
|-----------------------------------------------------------------|-------------------------------------------|---|
|                                                                 | 💌 🗟 🐓 🗙 🏷 Live Search                     | • |
| Eile Edit View Favorites Iools Help                             |                                           |   |
| 🚖 Favorites 🛛 🚔 🏉 Suggested Sites 🔻 🙋 BMX P34 CPU B 🙋 Free Hotm | ail 🙋 Web Slice Gallery 👻                 |   |
| 🗄 👻 🕁 LinkManager 6041 Console 🔥 NS Web Interface Versio 🗙      | 🏠 👻 🔝 🛸 🖃 🖶 🐂 Page + Safety + Tools + 🔞 + | » |
|                                                                 | OMRON                                     | ~ |
| NS Web Interface Monn                                           |                                           |   |
| NS web interface Menu                                           |                                           |   |
| Monitor                                                         |                                           |   |
| • Operation                                                     |                                           |   |
| <u>Files in Memory Card</u>                                     |                                           |   |
| <u>Configuration</u>                                            |                                           |   |
| ©Copyright OMRON Corpora                                        | tion 2008, 2009. All Rights Reserved.     |   |

Figura 6 – Schermata interfaccia Web HMI

- Si aprirà una pagina Web di HMI Omron
- Selezionare >> Operation<</li>

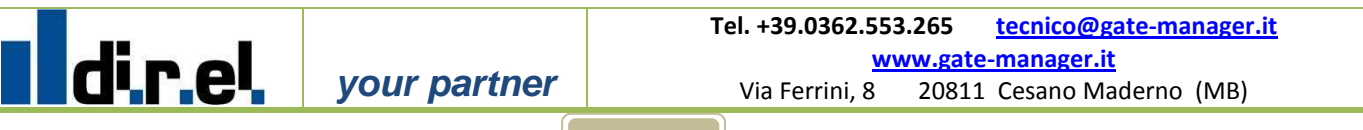

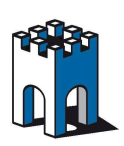

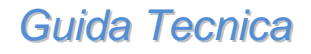

Rev. 1.0

| NS Web Interface Version 1.3 - Windows Internet Explorer                                                                                                    |                                                                                                    |                              |
|----------------------------------------------------------------------------------------------------|----------------------------------------------------------------------------------------------------|------------------------------|
| 🕞 💽 💌 付 http://10.127.128.129:59002/operation.htm                                                                                                    | 💌 🗟 🍫 🗙 🍉 Live Search                                                                                                    | P-                           |
| <u>Eile Edit V</u> iew F <u>a</u> vorites <u>T</u> ools <u>H</u> elp                                                                                                    |                                                                                                    |                              |
| 🚖 Favorites 🛛 🚔 🏉 Suggested Sites 🔹 🔊 BMX P34 CPU B 🖉 Free Hotmail 🖉 We                                                                                                    | ib Slice Gallery •                                                                                                    |                              |
| 🔠 💌 😃 LinkManager 6041 Console 🔥 NS Web Interface Versio 🗴                                                                                                    | 🟠 🔹 🖾 👘 🖃 🖶 🔹 Page 🖛 S                                                                                                    | afety + T <u>o</u> ols + 🔞 + |
| MENU PRINCIPALE         13/11/2009         13/11/2009         13/11/2009         1000         1000         Lento         Normale         1000         Veloce         1000         Conteggi         Storico Allanmi         Ricette         Esclusioni | 33<br>Caricatore<br>Forno Pre<br>Smaltatrice<br>Camme Plateau<br>Camme Stella<br>Fiammatori<br>Serbatoio Smalta<br>Scarti<br>Forno 1 |                              |
| Configurazioni Logout Logout                                                                                                    |                                                                                                    |                              |
| ©Copyright OMRON Corporation 2008                                                                                                    | , 2009. All Rights Reserved.                                                                                                    |                              |
|                                                                                                    |                                                                                                    | 8                            |

Figura 7 – Schermata dell'interfaccia Web HMI Omron

Fare clic su >>System Menu<<</p>

| BNS Web Interface Version 1.3 - Windows Internet    | Explorer            |             |           |            |            |            |                              |             |     |
|-----------------------------------------------------|---------------------|-------------|-----------|------------|------------|------------|------------------------------|-------------|-----|
| - ttp://10.127.128.129:59002/operation.htm          |                     | ~           | 8 47      | × 6        | Live Searc | h          |                              | 8           | - 0 |
| Eile Edit View Favorites Iools Help                 |                     |             |           |            |            |            |                              |             |     |
| 🚖 Favorites 🛛 🝰 🏉 Suggested Sites 👻 🙋 BMX P34 CPU B | 🙋 Free Hotmail 🙋    | ] Web Slice | Gallery • | •          |            |            |                              |             |     |
| 🔠 👻 也 LinkManager 6041 Console 🕁 NS Web Interfac    | e Versio 🗙          |             |           |            | - 🖃 🤤      | n • Page · | <ul> <li>Safety +</li> </ul> | Tools 👻 🔞 🕶 |     |
| Svatem Menu                                         |                     | ć           |           |            |            | -2         |                              |             | ^   |
|                                                     |                     |             | .XIU      | -          | _          |            |                              |             |     |
| Initialize PT Settings                              | Project             | V           | P         | assword    | H N        |            |                              |             |     |
| Comm. Uata<br>Check                                 | V Special<br>Screen | $\sim$      | ł         | Check      | e \        |            |                              |             |     |
| Comm.<br>Auto-return ON OFF                         | Ethernet Set        | ting        |           |            |            |            |                              |             |     |
| Time-out $3 \land \nabla$                           | Network Add         | 1           | Node      | Add.       | 2          |            |                              |             |     |
|                                                     | IP Address          | 192         | 168       | 1          | 2          |            |                              |             |     |
| Retry counts 5                                      | Sub-net Mask        | 255         | 255       | 255        | Ø          |            |                              |             |     |
|                                                     | Default GW          | Ø           | Ø         | Ø          | Ø          |            |                              |             |     |
| Social Port P                                       | LAN SPEED           | AUT         | 0         | 10BAS      | SE-T       |            |                              |             |     |
|                                                     | FTP/Web             | Enab        | le        | Disa       | ble        |            |                              |             |     |
|                                                     | MAC Address         | 00000A      | 376548    | 3          |            |            |                              |             |     |
| EthernetDisableEnable                               | IP Address          | SI          | how Ta    | able       | 1          |            |                              |             |     |
| Link Disable Enable                                 | l                   | -           |           |            |            |            |                              |             |     |
|                                                     |                     |             | Wr        | ite        |            |            |                              |             |     |
|                                                     |                     |             |           |            |            | 16         |                              |             |     |
| system menu                                         |                     |             |           |            |            |            |                              |             |     |
|                                                     |                     |             |           |            |            |            |                              |             |     |
| ©Copyright O!                                       | MRON Corporation 2  | 2008, 2009. | All Righ  | nts Reserv | ed.        |            |                              |             | ~   |

Figura 8 – Schermata dell'interfaccia Web HMI Omron

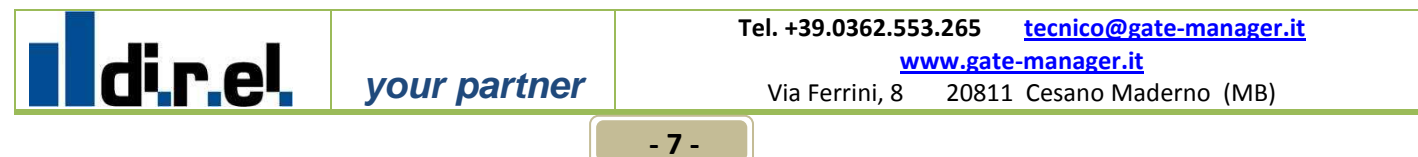

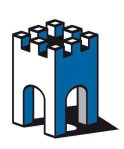

Guida di collegamento remoto al HMI Omron con CX-Designer

Rev. 1.0

- Selezionare >>Comm.<<</p>
- Ricordate che il campo >>Node Add.<< deve essere uguale all'ultima cifra di Omron HMI (p.e. uguale a 2 se ha un indirizzo IP tipo X.X.X.2)
- Ricordate che il campo >>Network Add<< deve essere uguale all'ultima cifra della vostra rete (p.e. uguale a 1 se appartiene all'indirizzo IP tipo X.X.1.X)
- Fare clic su Ethernet >>Enable<< successivamente su>>Show Table<<</li>

In questa tabella inserire solo gli indirizzi IP autorizzati

| 🔿 🗢 🔥 http://10                     | 0.127.128.1      | <b>29</b> :59002/op | eration.htm     |             | ~                                        | 🗟 🍕 🗙 🔄          | Live Search    |                    |                                            | 2    |
|-------------------------------------|------------------|---------------------|-----------------|-------------|------------------------------------------|------------------|----------------|--------------------|--------------------------------------------|------|
| Edit View Favorit                   | es <u>T</u> ools | Help                |                 |             |                                          |                  |                |                    |                                            |      |
| =avorites   🚕 🏾 🏉 Su                | ggested Site     | s 🔸 🙋 вм            | х РЗ4 СРО В 🧯   | 😰 Free Hotn | nail 🙋 Web Slic                          | e Gallery 🝷      |                |                    |                                            |      |
| <ul> <li>UinkManager 604</li> </ul> | 1 Console -      | 🔥 NS V              | Veb Interface V | /ersio 🗙    |                                          | <u>6</u> • 6     | - 🖃 🖶          | • <u>P</u> age • ; | <u>S</u> afety <del>v</del> T <u>o</u> ols | - @- |
| O THE REAL PROPERTY OF              |                  |                     |                 |             |                                          |                  | - 4            |                    |                                            |      |
| System menu                         |                  |                     |                 |             |                                          | Exit             |                |                    |                                            |      |
| Initialize                          | IP Addr          | ess Tabi            | le.             |             |                                          |                  | E              |                    |                                            |      |
| Comm.                               | Node             | IP Addre            | 286             |             | 1 /4                                     | Hardwar<br>Check | e              |                    |                                            |      |
| Comm.                               | 101              | 192                 | 168             | 1           | 101                                      | ▲ [              |                |                    |                                            |      |
| Time-out                            | 1                | 192                 | 168             | 1           | 1                                        | e Add.           | 2              |                    |                                            |      |
| Interval                            | 2                | 192                 | 168             | 1           | 2                                        | 1                | 2              |                    |                                            |      |
| Retry Counts                        | 3                | 192                 | 168             | 1           | 3                                        | 255              | Ø              |                    |                                            |      |
| Serial Port F                       | 5                | 192                 | 168             | 1           | 5                                        | 0                | Ø              |                    |                                            |      |
| NT Link 1:N                         | 0                | Ø                   | 0               | 0           | Ø                                        | 10BA             | BE-T           |                    |                                            |      |
| Serial Port E                       | 0                | Ø                   | 0               | 0           | 0                                        | Disa             | ble            |                    |                                            |      |
| None                                | 0                | 0                   | 0               | 0           | 0                                        | •   <u>8</u>     |                |                    |                                            |      |
| Ethernet                            |                  |                     | , ,             |             |                                          | iah la           | -              |                    |                                            |      |
| Controller                          |                  |                     | Back            |             |                                          | do re            |                |                    |                                            |      |
|                                     |                  |                     |                 | 2011        |                                          | write            |                |                    |                                            |      |
|                                     |                  |                     |                 |             | i anti anti anti anti anti anti anti ant |                  |                |                    |                                            |      |
| system menu                         |                  |                     |                 |             |                                          |                  |                |                    |                                            |      |
| systemmentu                         |                  |                     |                 |             |                                          |                  |                |                    |                                            |      |
|                                     |                  | ~~~                 |                 |             |                                          |                  | 1 - <b>2</b> 1 |                    |                                            |      |

Figura 9 – Schermata dell'interfaccia Web dell'HMI Omron

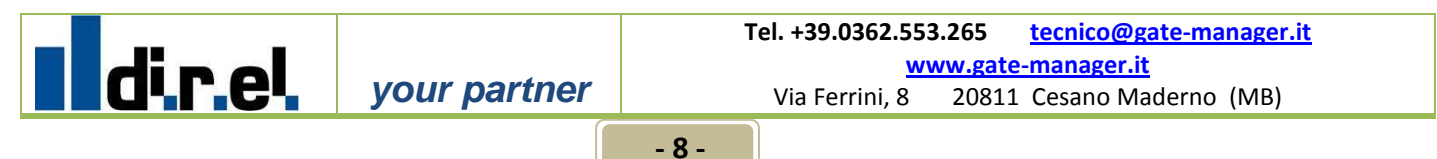

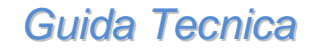

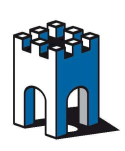

Rev. 1.0

- Siccome siamo collegati al SiteManager bisogna digitare l'indirizzo IP che avete assegnato precedentemente alla porta DEV1 del SiteManager
- Nella guida stiamo usando come esempio un indirizzo IP 192.168.1.101
- Fare clic su >>Back<<</p>
- Fare clic su >>Write<<</p>
- Salvare i cambiamenti effettuati nell'HMI e riavviare

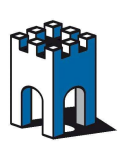

Rev. 1.0

#### 4. Accesso a LinkManager

In questa sezione si descrive come accedere al software LinkManager.

- Lanciate il software LinkManager dal menu Start > Programmi > Secomea LinkManager
- Attendere che l'icona in basso a destra diventi verde (LinkManager connesso correttamente)
- Andare sopra l'icona con il mouse e premere il tasto destro per selezionare la voce Console oppure doppio clic
- Nella finestra di Login utilizzare il certificato e digitare la propria password. A questo punto premere il tasto Login

| LinkManager<br>secomea |                                            | ch |
|------------------------|--------------------------------------------|----|
|                        | Login                                      |    |
| GateManager:           | Secomea GateManager Demo 💌                 |    |
| Certificate:           | CN=Mif, OU=ROOT (MIF Field Engineer PC2) 💟 |    |
| Password:              | •••••                                      |    |
| Login                  | Certificates Setups Advanced               |    |

Figura 2 – Schermata di login del LinkManager

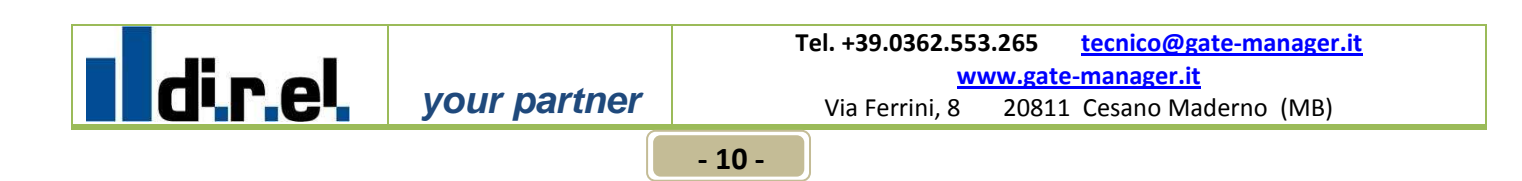

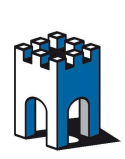

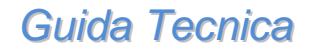

Rev. 1.0

### 5. Scegliere un dispositivo nel LinkManager

Qui descriviamo come scegliere il dispositivo con il quale desiderate andare in linea.

Una volta fatto il Login nella schermata che appare trovate a sinistra la lista delle cartelle mentre a destra trovate la lista dei dispositivi collegati

• Fare clic su Omron HMI per connettersi solamente a quel dispositivo:

| LinkManager<br>sectmea                                                                                                    |                                                                                                    |
|----------------------------------------------------------------------------------------------------|----------------------------------------------------------------------------------------------------|
| Logout Services (<br>ROOT.demo.Toplevel.EMEA.Denma                                                                                    | Sniffer Refresh<br>rk.CustamerF.Production Plant 2                                                                                                    |
| ROOT.demo.Toplevel.EMEA.Denmark     CustomerA     CustomerB     CustomerC     CustomerP     Production Plant 1     Production Plant 2 | SiteManager       Connect all>         SiteManager       172.24.2.146         SiteManager) - 172.24.2.126       Seckhoff CX9000 (SiteManager) - 172.24.2.126         Mitsubishi (SiteManager) - 172.24.2.130       Seckhoff CX9000 (SiteManager) - 172.24.2.130         SiteManager) Mitsubishi (SiteManager) - 172.24.2.130       Seckhoff CX9000 (SiteManager) - 172.24.2.135         SiteManager) Mitsubishi (SiteManager) - 172.24.2.185       Seckhoff CX9000 (SiteManager) - 192.168.1.2         SiteManager) Omron HMI (SiteManager) - 172.24.2.122       Seckhoff Cantact (SiteManager) - 172.24.2.122         SiteManager) Mitrologic 1100* (SiteManager) - 172.24.2.120       Sechhoff Cantact (SiteManager) - 172.24.2.131         SiteManager) VIPA HMI (SiteManager) - 172.24.2.135       Sechhoff Catact (SiteManager) - 172.24.2.135 |

Figura 3 – Schermata del LinkManager per selezionare un dispositivo

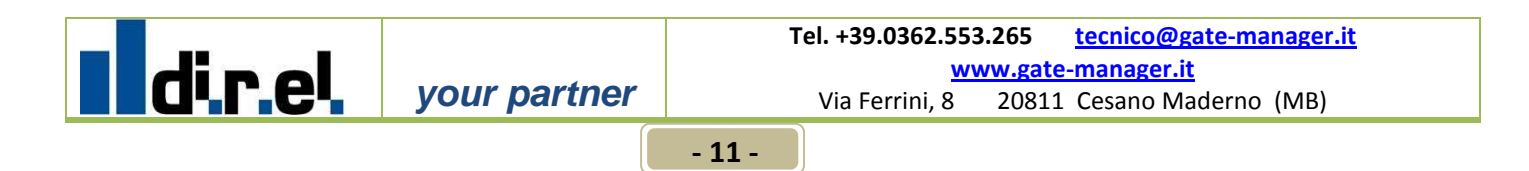

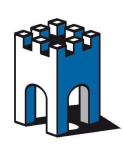

direl

## Guida di collegamento remoto al HMI Omron con CX-Designer

### 6. Andare online con Omron HMI e il software CX-Designer

| 🛄 CX-Design                           | ег   |                                         |   |    |                          |              |          |
|---------------------------------------|------|-----------------------------------------|---|----|--------------------------|--------------|----------|
| Eile Find View                        | N ET | <u>T</u> ools <u>H</u> elp              |   |    |                          |              |          |
| 0 2 3                                 | Г    | <u>T</u> ransfer                        | • | F. | Quick Transfer[To PT]    | Ctrl+Q       | $\times$ |
|                                       |      |                                         |   | F  | Transfer[To PT]          | Ctrl+B       | I BI     |
|                                       | ⊒ 🖈  | System Setting                          |   | _  |                          |              | - 3      |
| I I I I I I I I I I I I I I I I I I I | - 67 | Project Properties                      |   | Ð  | Transfer[From PT]        | Ctrl+Shift+B |          |
|                                       |      | Communication Setting                   |   | R  | - • - ···                |              |          |
|                                       |      | Alexandro and California                |   | 2  | Transfer <u>S</u> etting | Ctrl+Alt+B   |          |
| Project Workspac                      | :e 💭 | Alarm/Event Setting                     |   |    | Tura                     | chi i        |          |
|                                       |      | Data Log Setting                        |   |    | Iransfer Program         | Ctri+I       |          |
|                                       | 29   | Broken-line <u>G</u> raph Group Setting |   |    |                          |              |          |

Figura 10 – Schermata del software CX-Designer

- Lanciare il software CX-One
- Lanciare il software CX-Designer
- Fare clic su >>PT<< successivamente su >>Transfer<< poi su >>Transfer
   Setting<</li>

Rev. 1.0

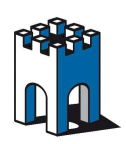

dire

### Guida di collegamento remoto al HMI Omron con CX-Designer

| Auto-reset after the transmission                                                        | Comms, Route                         |
|------------------------------------------------------------------------------------------|--------------------------------------|
| Auto-reset after the transmission                                                        | Pass through PLC                     |
| Transfer Options Transfer with the symbol table                                          | (1) (2)<br>PCPLCNS                   |
| Clear history data after transfer                                                        | PCPLC[Network]PLCNS                  |
| This will be active when the<br>system program is Ver.6.6 or later.                      |                                      |
| Direct data transfer to NS/Computer                                                      | Data transfer to the NS through PLC- |
| Comms. Method<br>Ethernet Set(S)<br>Communicate with multiple<br>software tools via USB. | (1)Comms. Method<br>Set(C)           |
| Drive                                                                                    | PLC<br>[Network]                     |
| Bank                                                                                     | (2)Comms. Method                     |

Figura 11 – Schermata per il metodo di comunicazione del software CX-Designer

- Scegliere "Ethernet" per indirizzare il trasferimento dati tra NS/Computer (HMI e PC)
- Fare clic su >>Set..(S)<< per l'impostazione</p>

Rev. 1.0

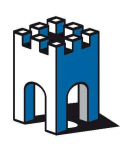

### Guida di collegamento remoto al HMI Omron con CX-Designer

| Network Settings [Ethern                                              | net]                    | $\mathbf{x}$ |
|-----------------------------------------------------------------------|-------------------------|--------------|
| Network         Driver           FINS Source Address         Network: | Node: 0 🗾 Unit: 0 🗾     |              |
| FINS Destination Address<br>Network: 1 -                              |                         |              |
| Host Link Unit Number                                                 | Network Operating Level |              |
|                                                                       | © #0 C #1               |              |
| P                                                                     | OK Cancel Help          |              |

Figura 12 – Schermata del software CX-Designer per l'impostazione di rete

- FINS Source Address (Indirizzo sorgente HMI) La Network deve essere uguale allo stesso di "Network Add" usato nel HMI – vedere la Figura 12
- FINS Destination Address (Indirizzo destinazione HMI)La Network deve essere uguale allo stesso di "Network Add" usato nel HMI – vedere la Figura 12
- FINS Destination Address Node deve essere uguale allo stesso di "Node Add" usato nel HMI – vedere la Figura 12

Il nostro HMI ha indirizzo IP 192.168.1.2, quindi la *Network* è uguale a 1, mentre il *Node* è uguale a 2.

Rev. 1.0

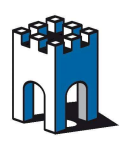

# Guida di collegamento remoto al HMI Omron con CX-Designer

| Network Settings [Ethernet]                                                                  |
|----------------------------------------------------------------------------------------------|
| Network Driver   Workstation Node Number   IP Address   192 . 168 . 1 . 2   Port Number 9600 |
| OK Cancel Help                                                                               |

Figura 13 – Schermata del software CX-Programmer

- Fare clic su >>Driver<<</p>
- Disabilitare "Auto-detect"
- Digitare in "Workstation Node Number" l'ultimo numero dell'indirizzo IP della porta DEV1 del SiteManager. In questa guida abbiamo usato l'indirizzo IP 192.168.1.101, quindi inserire 101 (Nel collegamento in locale ciò non viene effettuato perché il dispositivo HMI riconosce in automatico il numero finale dell'indirizzo IP)
- Specificare l'indirizzo IP del HMI. In questa guida abbiamo usato l'indirizzo IP 192.168.1.2
- Fare clic su >>OK<<</p>

your partner

direl

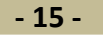

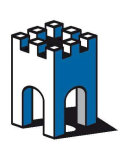

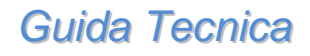

Rev. 1.0

| 🔛 CX-Designer                  |            |                                 |     |                           |              |          |
|--------------------------------|------------|---------------------------------|-----|---------------------------|--------------|----------|
| <u>File Fi</u> nd <u>V</u> iew | <u>е</u> т | <u>T</u> ools <u>H</u> elp      |     |                           |              |          |
| l 👝 😂 🗇 l r                    |            | Transfer                        | • 6 | Quick Transfer[To PT]     | Ctrl+Q       | $\times$ |
|                                |            |                                 | - 6 | Transfer[To PT]           | Ctrl+B       |          |
| i di 🖪 🖬 🗔                     | R          | System Setting                  |     |                           |              |          |
|                                | P          | Project Properties              | Ð   | Transfer[From PT]         | Ctrl+Shift+B |          |
|                                |            | Communication Setting           |     |                           |              | -        |
|                                |            |                                 | - 🏂 | Transfer <u>S</u> etting  | Ctrl+Alt+B   |          |
| Project Workspace              |            | Alarm/Event Setting             |     |                           |              | -        |
|                                |            | Data Log Setting                |     | Tr <u>a</u> nsfer Program | Ctrl+I       |          |
|                                | 26         | Broken-line Graph Group Setting |     |                           |              |          |
|                                |            | Data <u>B</u> lock Setting      |     |                           |              |          |

Figura 14 – Schermata del software CX-Designer

 Fare clic su >>PT>> successivamente su >>Tranfert>> poi su >>Transfer[From PT]<<</li>

| CX-Designer                                                    |          |  |  |
|----------------------------------------------------------------|----------|--|--|
| Do you want to start transferring<br>Yes N<br>Transfer Setting | g?<br>40 |  |  |
| Ethernet                                                       |          |  |  |
|                                                                | Setting  |  |  |
| 🔲 Do not show this dialog again.                               |          |  |  |

Figura 15 – Schermata del software CX-Designer

Fare clic su >>Yes<< per far partire il trasferimento</li>

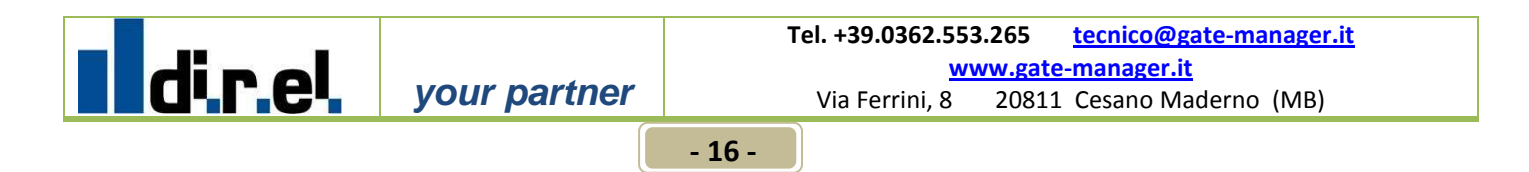

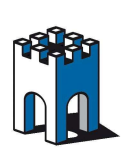

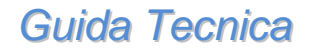

Rev. 1.0

| Transfer[From PT] |        |
|-------------------|--------|
|                   |        |
|                   |        |
| Now uploading(1%) |        |
|                   | Cancel |

Figura 16 – Schermata del software CX-Designer

 Ora state trasferendo dal HMI al vostro PC remoto con il software CX-Designer

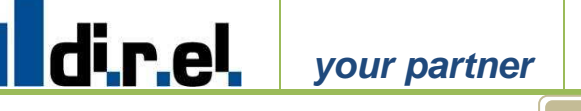